# Mesh repeater RG-EW1200R Uživatelská příručka

Abyste mohli produkty Ruijie Reyee lépe používat, přečtěte si před instalací tuto příručku a uložte si ji pro budoucí použití.

## Vzhled produktu

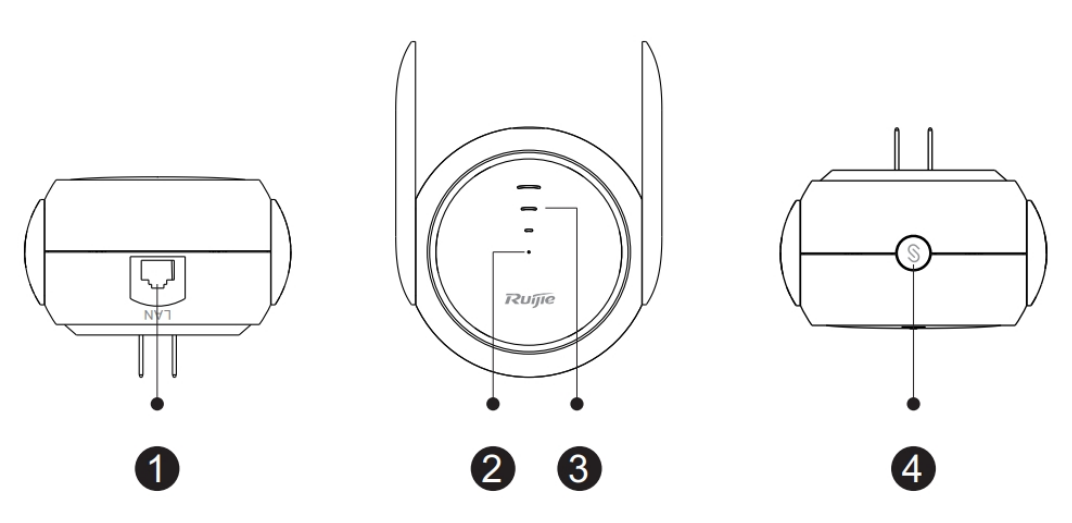

#### Rozhraní Ethernet

2 Indikátor stavu systému

| Stav         |              | Popis                                                       |  |
|--------------|--------------|-------------------------------------------------------------|--|
| Trvale svítí |              | Zařízení funguje správně. / Port úspěšně navázal spojení.   |  |
| Zelella      | Bliká        | Zařízení se spouští. / Zařízení obnovuje tovární nastavení. |  |
| Oranžová     | Trvale svítí | Zařízení nemá přístup k síti Wi-Fi primárního routeru.      |  |
| Oranzova     | Bliká        | Zařízení přistupuje k síti Wi-Fi primárního routeru.        |  |
| Červená      | Trvale svítí | Síť je nedostupná.                                          |  |

#### 3LED indikátor stavu signálu

| Stav           |                  | Popis                                                |  |
|----------------|------------------|------------------------------------------------------|--|
| Střídavě bliká |                  | Zařízení přistupuje k síti Wi-Fi primárního routeru. |  |
| Bílá           | Tři pruhy svítí  | Síla signálu je vysoká.                              |  |
|                | Dva pruhy svítí  | Síla signálu je střední.                             |  |
|                | Jeden pruh svítí | Síla signálu je nízká.                               |  |

|         | 1. Zařízení je nastaveno do režimu routeru.      |  |
|---------|--------------------------------------------------|--|
| Nesvítí | 2. Zařízení nemá přístup k síti Wi-Fi primárního |  |
|         | routeru.                                         |  |

#### Tlačítko Mesh/WPS

| Akce                                      | Popis                                                  |  |
|-------------------------------------------|--------------------------------------------------------|--|
| Dlouhé stisknutí po<br>dobu delší než 5 s | Zařízení obnoví tovární nastavení.                     |  |
|                                           | Současně se spustí tři funkce:                         |  |
| Krátké stisknutí po                       | 1. Zapnutí nebo vypnutí kontrolky stavu signálu.       |  |
| dobu kratší než 2 s                       | 2. Vytvoření mesh sítě jako primárního zařízení Reyee. |  |
|                                           | 3. Vytvoření sítě WPS s ostatními routery.             |  |

| Obsah balení                                          |                              |                                          |                                          |
|-------------------------------------------------------|------------------------------|------------------------------------------|------------------------------------------|
| Mesh repeater *1 Už                                   | źivatelská příručka *1       | Záruční list */                          | l                                        |
| Instalace extend                                      | deru Wi-Fi                   |                                          |                                          |
| Scénář 1: Připojení z                                 | zařízení k jiném             | u routeru                                |                                          |
| 1.                                                    | 2.                           | 3.                                       |                                          |
| Zařízení se spouští _<br>po zapnutí.                  | Spuštění je<br>dokončeno.    | Kliknutín<br>Reyee M                     | n na tlačítko<br>lesh na                 |
| Středový bod bliká zeleně.<br>Počkejte 1 až 2 minuty. | Středový bod svít<br>zeleně. | í Centrální<br>zelený, tři<br>pruhy blik | bod je plně<br>signálové<br>ají střídavě |
|                                                       |                              | Střídavě blikaií tři s                   | ر<br>ianální                             |

| Provozní stav                                                                 | Stav LED                                                                                                    | Popis                                                                                                    |
|-------------------------------------------------------------------------------|----------------------------------------------------------------------------------------------------|----------------------------------------------------------------------------------------------------|
| Stav z výroby                                                                 | LED indikátor stavu systému<br>2 svítí zeleně. LED indikátor<br>stavu systému 3 nesvítí.                                                                        | Pokud je zařízení po dokončení<br>konfigurace repeateru mesh stále<br>ve stavu z výroby, znamená to, že<br>zařízení není správně<br>nainstalováno. Umístěte mesh<br>repeater blíže k primárnímu<br>routeru a zkuste to znovu podle<br>pokynů v diagramu. |
| Zařízení úspěšně<br>přistupuje k síti.                                        | LED indikátor stavu systému<br>2 svítí zeleně. LED indikátor<br>stavu systému 3 svítí bíle.<br>Čím více signálních pruhů<br>svítí bíle, tím silnější je signál. | Síť je dosažitelná. Mesh repeater<br>a primární router vysílají stejný<br>signál Wi-Fi.                                                                                                    |
| Zařízení se<br>nedokáže připojit k<br>primárnímu routeru.                     | LED indikátor stavu systému<br>2 svítí oranžově.                                                                                                    | Umístěte mesh repeater blíže k<br>primárnímu routeru.                                                                                                    |
| Zařízení se připojí k<br>primárnímu routeru,<br>zatímco síť je<br>nedostupná. | LED indikátor stavu systému<br>2 svítí červeně.                                                                                                    | Zkontrolujte, zda má primární<br>router přístup k internetu.                                                                                                    |

Poznámka: Krátkým stisknutím tlačítka **Reyee Mesh 4** zhasnete LED.

### Scénář 2: Připojení zařízení k jinému routeru

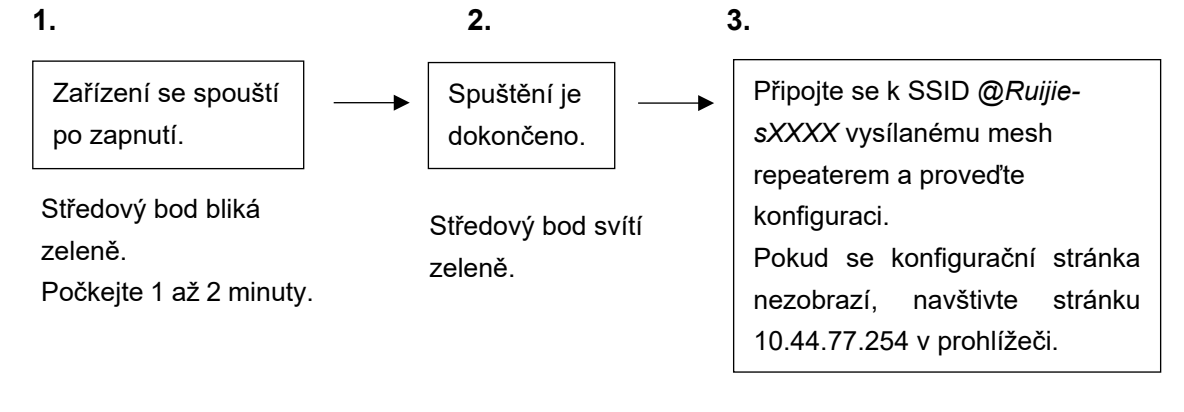

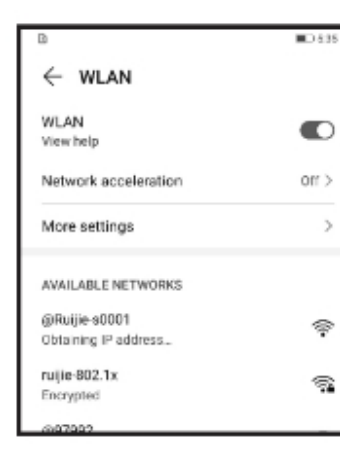

>

| X<br>D& | ; ≖<br>⊙ 192.168.110.1 | D 2:12 |
|---------|------------------------|--------|
| ←       | Discover Wi-Fi         |        |
| Qs      | SID                    | G      |
| 50      | Router                 | Good   |
| 50      | @Ruljie s8C85          | Good   |
| 50      | @Ruljie-m0848          | Good   |
| 50      | @Ruljie-s0001          | Good   |
| 56      | rul]le-guest           | Good   |

| B & 10 4         |                        | III. 7:13 |
|------------------|------------------------|-----------|
| XO               | 192.168.110.1          | ::        |
| $\leftarrow$     | Enter Password         |           |
| Please en        | ter the Wi-Fi password | I         |
| Primary<br>Route | Router SSID            |           |
| * Passw          | vord                   |           |
|                  |                        | ~         |

| Provozní stav                                                                 | Stav LED                                                                                                    | Popis                                                                                                    |
|-------------------------------------------------------------------------------|----------------------------------------------------------------------------------------------------|----------------------------------------------------------------------------------------------------|
| Stav z výroby                                                                 | LED indikátor stavu<br>systému 2 svítí zeleně.<br>LED indikátor stavu<br>systému 3 nesvítí.                                                                           | Pokud je zařízení po dokončení<br>konfigurace repeateru mesh stále ve<br>stavu z výroby, znamená to, že zařízení<br>není správně nainstalováno.<br>Přemístěte mesh repeater blíže k<br>primárnímu routeru. Připojte se k SSID<br>@Ruijie-sXXXX a zkuste to znovu. |
| Zařízení úspěšně<br>přistupuje k síti.                                        | LED indikátor stavu<br>systému 2 svítí zeleně.<br>LED indikátor stavu<br>systému 3 svítí bíle.<br>Čím více signálních<br>pruhů svítí bíle, tím<br>silnější je signál. | Síť je dosažitelná. Mesh repeater a<br>primární router vysílají ve výchozím<br>stavu stejný signál Wi-Fi. Můžete také<br>nastavit různé sítě Wi-Fi pro mesh<br>repeater a primární router.                                                                        |
| Zařízení se<br>nedokáže připojit k<br>primárnímu routeru.                     | LED indikátor stavu<br>systému 2 svítí<br>oranžově.                                                                                                    | Umístěte mesh repeater blíže k primárnímu routeru.                                                                                                    |
| Zařízení se připojí k<br>primárnímu routeru,<br>zatímco síť je<br>nedostupná. | LED indikátor stavu<br>systému 2 svítí<br>červeně.                                                                                                    | Zkontrolujte, zda má primární router<br>přístup k internetu.                                                                                                    |

#### Poznámka:

1. Můžete si stáhnout aplikaci Reyee Router a získat další funkce správy repeateru, jako je vypnutí kontrolky stavu signálu a úprava názvu a hesla Wi-Fi.

2. Pokud svítí pouze jeden signální pruh, umístěte mesh repeater blíže k primárnímu routeru.

3. Pomocí ethernetového kabelu můžete vytvořit kabelovou síť přes ethernetový port 100 Mb/s.

4. Připojený mesh repeater může automaticky přistupovat k síti Wi-Fi při dalším zapnutí.

5. Krátkým stisknutím tlačítka **Reyee Mesh**  thasnete LED.

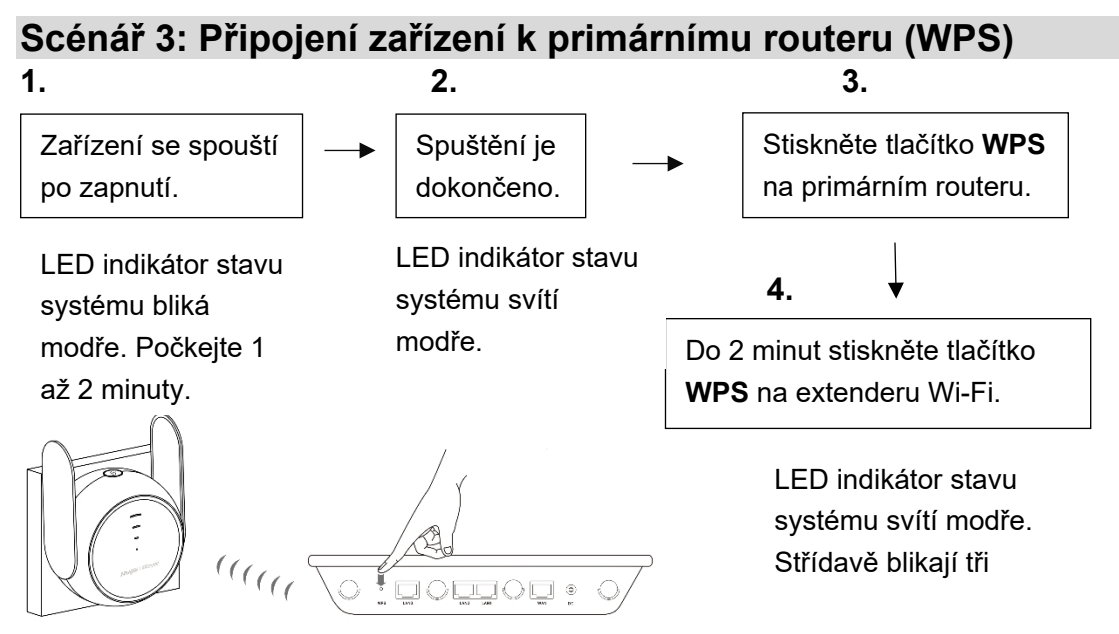

Čelní panel napájecího zdroje

Primární router

Umístěte mesh repeater do blízkosti primárního routeru.

| Provozní stav                          | Stav LED                                                                                                    | Popis                                                                                                    |
|----------------------------------------|----------------------------------------------------------------------------------------------------|----------------------------------------------------------------------------------------------------|
| Stav z výroby                          | LED indikátor stavu<br>systému 2 svítí zeleně.<br>LED indikátor stavu<br>systému 3 nesvítí.                                                                        | Pokud je zařízení po dokončení<br>konfigurace repeateru mesh stále ve<br>stavu z výroby, znamená to, že zařízení<br>není správně nainstalováno. Umístěte<br>mesh repeater blíže k primárnímu<br>routeru a zkuste to znovu podle pokynů<br>na obrázku. |
| Zařízení úspěšně<br>přistupuje k síti. | LED indikátor stavu<br>systému 2 svítí zeleně.<br>LED indikátor stavu<br>systému 3 svítí bíle. Čím<br>více signálních pruhů svítí<br>bíle, tím silnější je signál. | Síť je dosažitelná. Mesh repeater a<br>primární router vysílají stejný signál Wi-<br>Fi.                                                                                                    |

| Zařízení se<br>nedokáže připojit<br>k primárnímu<br>routeru.                        | LED indikátor stavu<br>systému <b>2</b> svítí oranžově. | Umístěte mesh repeater blíže k<br>primárnímu routeru.        |
|-------------------------------------------------------------------------------------|---------------------------------------------------------|--------------------------------------------------------------|
| Zařízení se<br>připojí k<br>primárnímu<br>routeru, zatímco<br>síť je<br>nedostupná. | LED indikátor stavu<br>systému <b>2</b> svítí červeně.  | Zkontrolujte, zda má primární router<br>přístup k internetu. |

Poznámka:

1. Pokud je primární směrovač dvoupásmový, mesh repeater přednostně

zesiluje signál Wi-Fi 5G.

2. Zařízení, které je již ve stavu sítě WPS, nebude znovu spárováno, pokud stisknete tlačítko **WPS**.

3. Krátkým stisknutím tlačítka **Reyee Mesh 4** zhasnete LED.

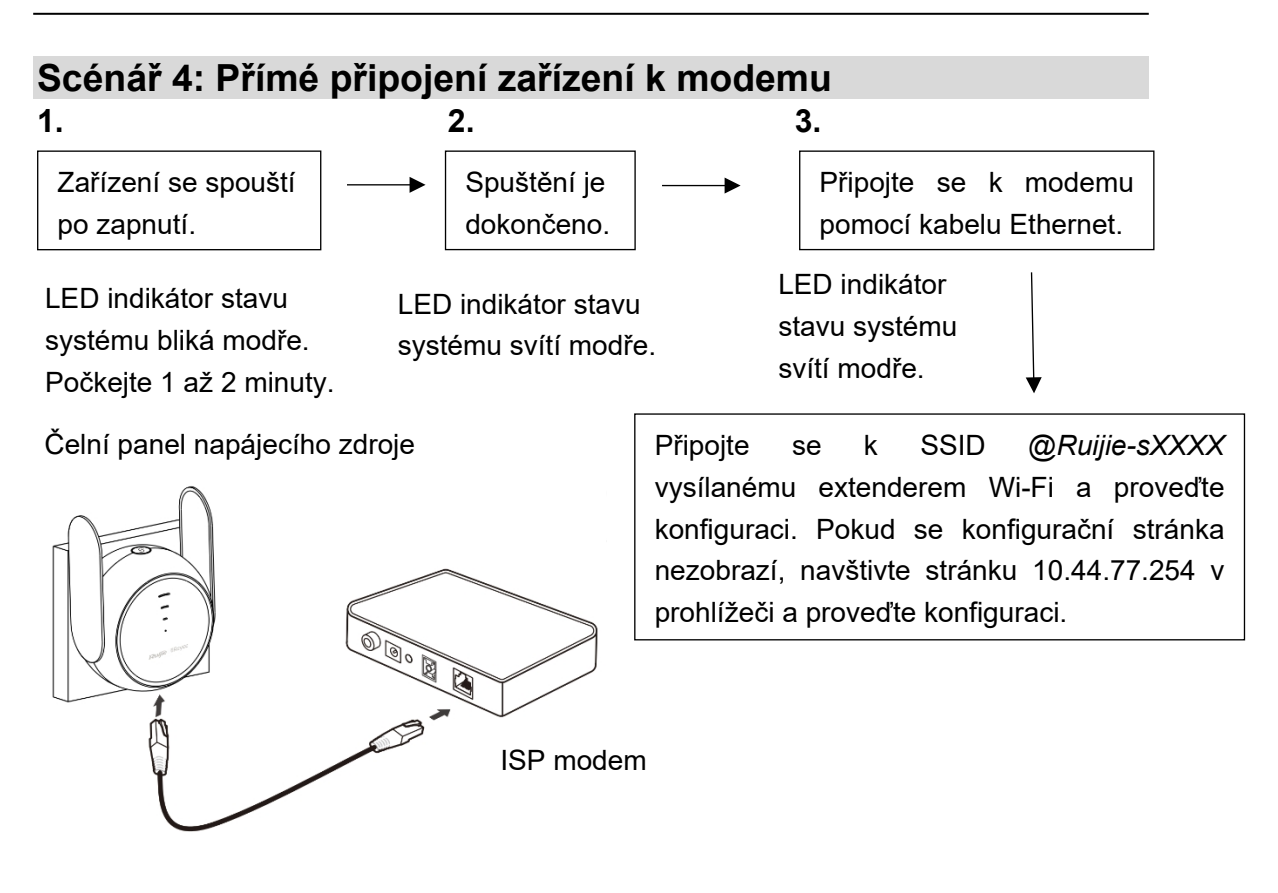

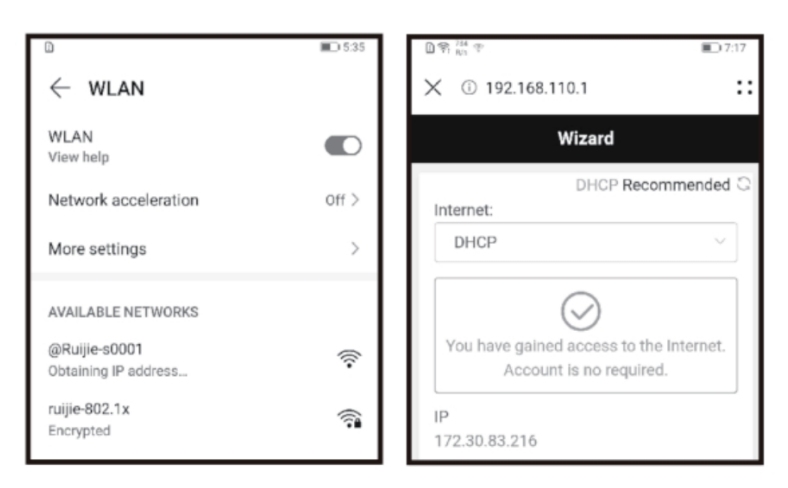

| Provozní stav                            | Stav LED                                           | Popis                                         |
|------------------------------------------|----------------------------------------------------|-----------------------------------------------|
| Zařízení se připojí k síti.              | LED indikátor stavu<br>systému 2 svítí zeleně.     | Připojte se ke konfigurované síti<br>Wi-Fi.   |
| Zařízení se nedokáže<br>připojit k síti. | LED indikátor stavu<br>systému 2 svítí<br>červeně. | Zkontrolujte připojení kabelu a stav<br>sítě. |

Poznámka:

 Můžete si stáhnout aplikaci Reyee Router a získat další funkce správy mesh repeateru, jako je vypnutí kontrolky stavu signálu a úprava názvu a hesla Wi-Fi.

2. Rozhraní Ethernet mesh repeateru je rozhraní 100 Mb/s.

#### Správa routeru

- Správa aplikace: Doporučujeme provádět správu routeru v aplikaci Reyee Router.
- Správa webových stránek: Navštivte 10.44.77.254 pomocí prohlížeče a proveďte správu routeru.

#### Odstraňování problémů

1. Slabá síla signálu

Pokud po instalaci mesh repeateru svítí pouze jeden signální pruh, doporučujeme umístit mesh repeater mnohem blíže k primárnímu routeru.

Poznámka: Neinstalujte mesh repeater tam, kde je síla signálu nejnižší. Místo

toho umístěte mesh repeater mezi primární router a místo s nejslabší úrovní signálu.

2. Obnovení továrního nastavení

Stiskněte tlačítko **Reyee Mesh** po dobu delší než 5 sekund. Pokud kontrolka LED bliká, zařízení obnovuje tovární nastavení. Počkejte 1 až 2 minuty. Pokud kontrolka LED svítí, zařízení obnovilo tovární nastavení.

Po obnovení továrního nastavení zařízení proveďte instalaci a konfiguraci znovu. Výchozí SSID je @*Ruijie-sXXXX*.

3. Ztráta hesla

Doporučujeme zadat heslo Wi-Fi. Pokud je heslo stále nesprávné, obnovte tovární nastavení zařízení (stiskněte tlačítko **Reyee Mesh** ④ na 5 sekund).